# TR 챌린지 인바디 측정 예약시간 변경 방법

01

## TR케어 로그인 > TR 챌린지 > 개인전 참여하기 > 인바디 측정 예약

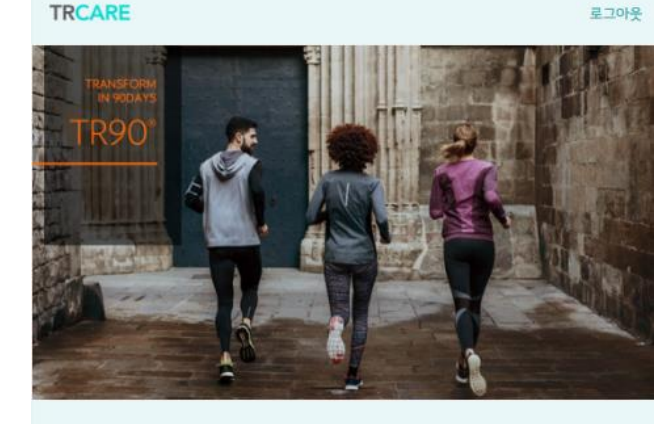

### TR 챌린지

### TR 챌린지란?

파마넥스를 대표하는 체중조절 이벤트인 TR 챌린지는 90일 동안 올바른 영양 섭취와 적절한 운동 습관을 제시하고 더불어 체중조절에 도움을 줄 수 있는 적 합한 건강기능식품을 섭취함으로써, 90일 동안 몸과 마음의 아름다운 변화를 만들 수 있도록 제안합니다.

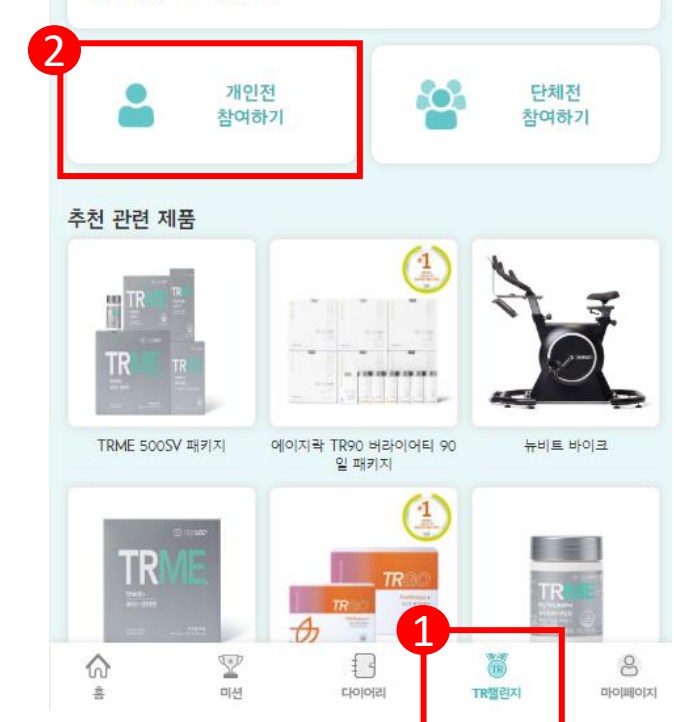

### ← TR 챌린지(개인전)

| 등록        | 2023년 10월 18일(수) 오전 10시 ~ 11월 5일(일) 밤 12시                                                              |
|-----------|----------------------------------------------------------------------------------------------------|
| 최초 인바디 측정 | - 최초 측정 : 2023년 10월 18일(수) ~ 11월 3일(금)<br>※ 주말 및 공휴일 제의<br>- 최초 & 최종 측정 : 2023년 11월 6일(월) ~ 11월 10일(금) |
| 최종 인바디 측정 | 2023년 11월 6일(월) ~ 11월 10일(금)                                                                           |
| 수상자 발표    | 추후 공지                                                                                                  |

• 인바디 측정 화상 상담 서비스 운영시간

- 최초 측정 화상상담 운영 시간 : 오전 10시 ~ 오후 6시

- 최초 & 최종 측정 화상상담 운영 시간 : 오전 10시 ~ 오후 9시

프로모션 유의 사항

- 동일한 회원번호로 등록된 공동자 분들도 TR90 챌린지 등록이 가능합니다. 단, TR90 챌린지 등록 전에 공동자 등록이 완료된 상태여야 합니다.
- 1인당 1개의 시리얼 넘버만 사용이 가능합니다.
- TR90 챌린지 등록 시 입력한 성별, 키, 생년월일을 인바디 검사 시에도 동일하게 입력해야 합니다.

입력한 정보가 일치하지 않는 경우, 수상에 불이익이 있을 수 있습니다.

#### [TR 챌린지 공식 규정]

1. 등록기간

- 2023년 10월 18일(수) 오전 10시 ~ 11월 5일(일) 밤 12시
- 2. 자격기준
- . 사직기군
  · 뉴스킨 코리아 브랜드 어필리에이트 & 멤버 (회원번호가 있는 회원)
- 미성년자, 흑은 공동자로 등록되지 않으신 분들은 참여 불가

3. 수상기준

- TR 챌린지 규정에 따라 뉴스킨 코리아쮸 에서 인정하는 TR 챌린지 참여 가능한 인바 디 모델을 통해 측정한 결과값에 따라서만 수상 대상이 선정되며, 측정 시 규정을 제 외한 어떠한 예외도 인정되지 않습니다.
- TR 챌린지는 1인 1회 측정을 원칙으로 진행 되며 뉴스킨 코리아㈜ 에서 인정하는 TR 챌린지 참여 가능한 인바디 모델로 체성분 측정 중 혹은 측정 후 측정 결과값에 대한 책임은 회원 본인에게 있으며, 결과값 미수긍으로 인한 재측정은 불가합니다.
- 인바디 측정 시 상담원 안내에 불응하여 발생된 인바디 측정 결과값에 대한 책임은 회원 본인에게 있으며, 정상적인 측정 행위를 방해하는 경우 등 현장에서 불미스러운 행위가 발생하는 경우 담당 직원들의 판단 하에 수상 대상에서 자동 탈락 처리됩니다.
- 인바디 측정 시 대리 측정 등 부정행위 발각 시 자동으로 팀과 개인 모두 탈락 처리됩

인바디 측정 예약

개인전 등록

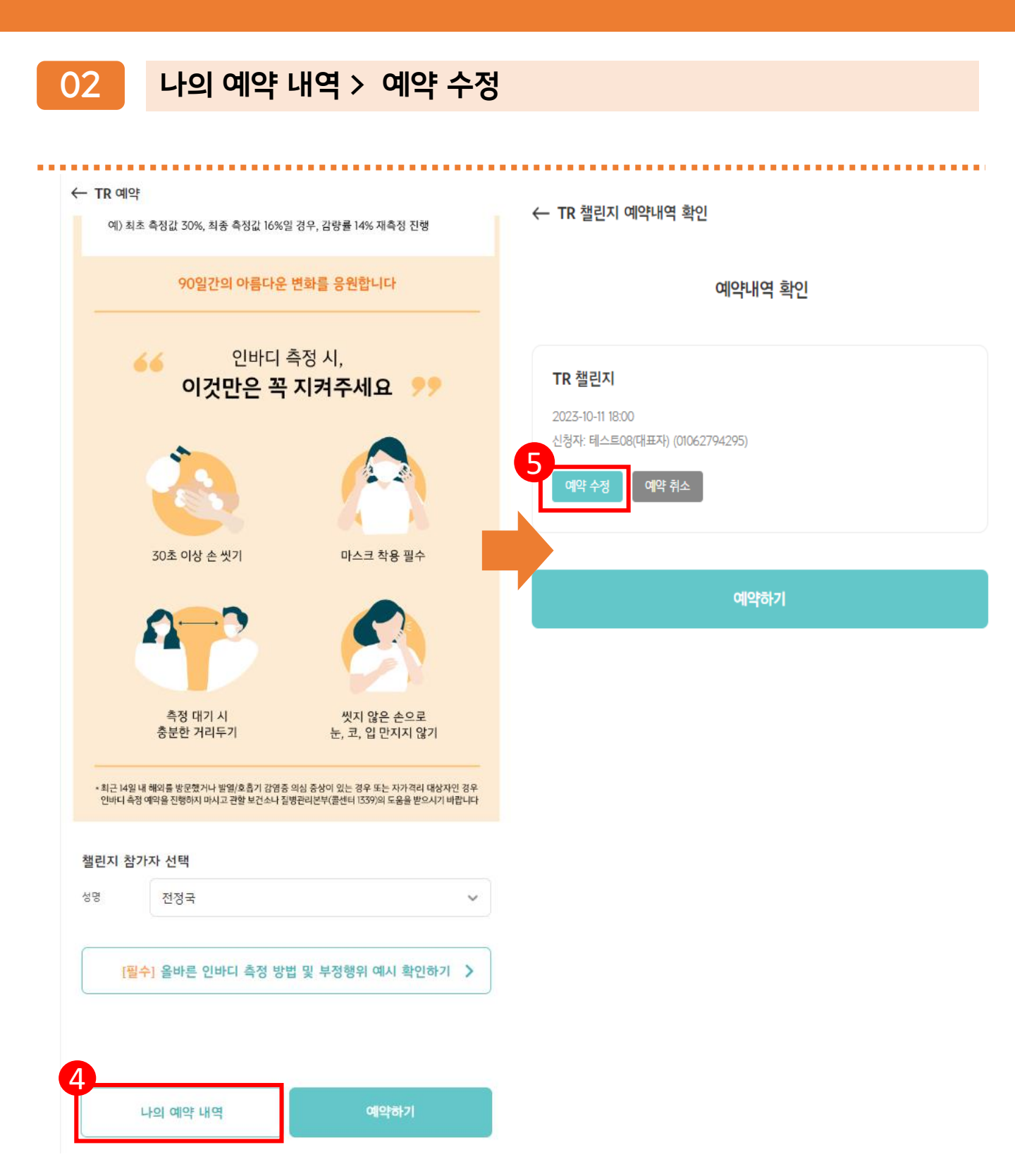

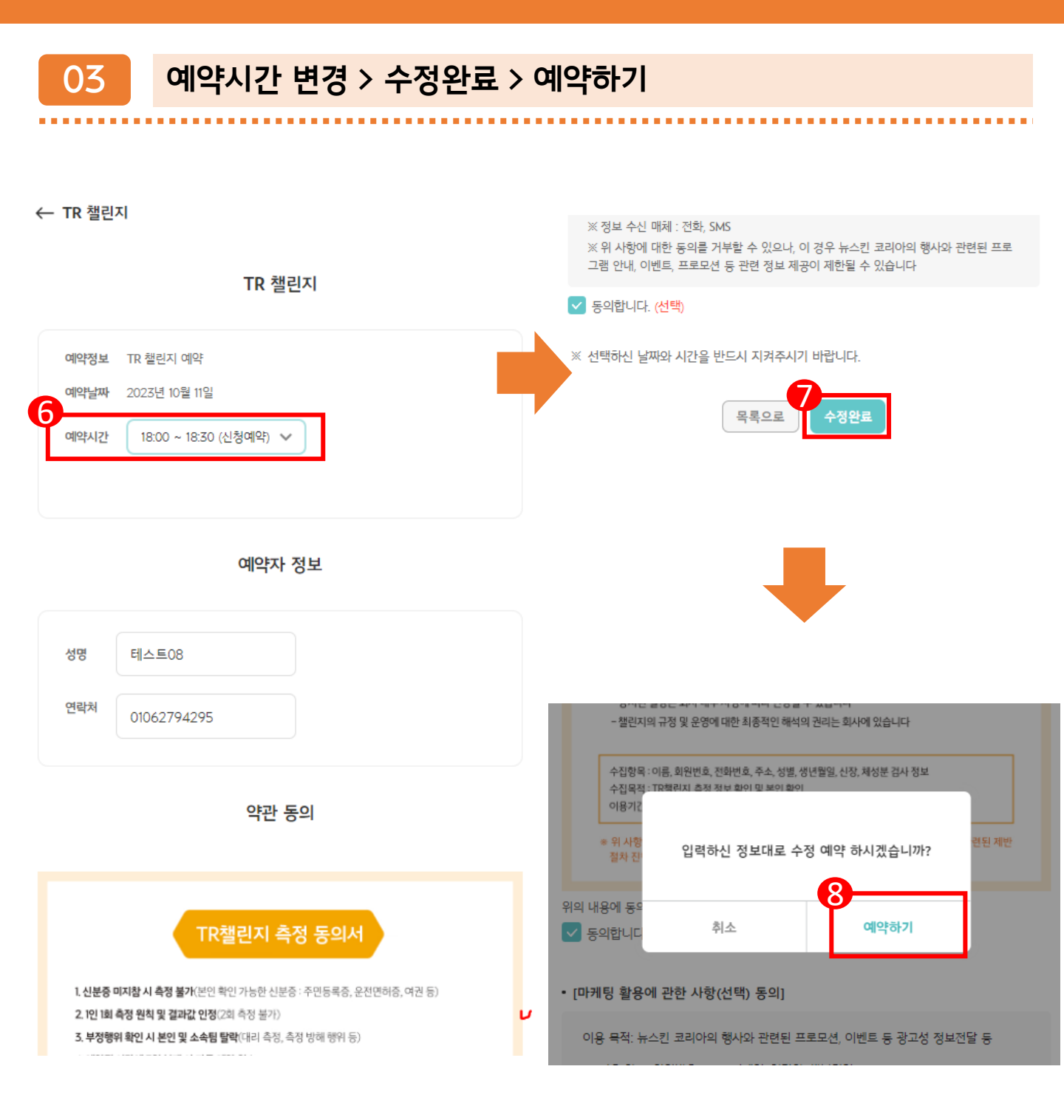

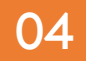

### TR 챌린지 예약 결과 확인 & 알림 톡 수신 확인(예약자 정보, 예약 일자 및 시간)

← TR 챌린지

TR 챌린지 예약 완료

### 90일 간의 아름다운 변화, TR 챌린지 예약이 완료되었습니다

TR 챌린지는 화상 상담 서비스로 진행됩니다. TR 챌린지 웹/앱에 등록하여 주 신 번호로 예약시간에 맞춰 전화를 드리며, 화상으로 측정 과정을 확인합니다. 원활한 측정을 위해 예약시간에 맞춰 신분증과 함께 인바디 기기 앞에서 대기해 주시기 바랍니다.

예약시간 변경은 예약기간동안 예약한 시간으로부터 1시간 이후의 시간 대로 자 유롭게 변경이 가능합니다. (단, 각 시간 대에 예약 자리가 남아있는 경우에만 예약이 가능하며, 측정 마지막 날은 변경 가능한 시간 대가 없을 수도 있으니 이 점 유의하여 미리 예약하시기 바랍니다)

90일 간의 아름다운 변화를 응원합니다.

### 예약결과

### TR 챌린지

2023-10-11 19:00 신청자: 테스트08(대표자) (01062794295)

|   | ••• |                                                                                                    | ••• | •••• |   |
|---|-----|----------------------------------------------------------------------------------------------------|-----|------|---|
| ÷ |     | <b>뉴스킨 ②</b><br>1588-1440 ¥                                                                                                    | (   | Q    | ≡ |
| ß | ) 4 | <sub>구</sub> 스킨<br>알림톡 도착                                                                                                    | kao |      |   |
|   |     | 안녕하세요,<br>뉴스킨 코리아입니다.<br>TR챌린지 인바디 측정 예약이<br>완료되었습니다.<br>등록된 회원님의 예약정보는 다음과<br>같습니다.<br>                                       |     |      |   |
|   |     | 회원님의 정보가 예약 정보와<br>일치하지 않을 경우 뉴스킨VERA앱<br>내에서 TRCARE앱을 다운로드<br>받으셔서 수정하시기 바랍니다.<br>STEP 1. 애플앱스토어 or 구글<br>플레이에서 뉴스킨 VERA 다운로드 |     |      | ~ |

# TR 챌린지 인바디 측정 예약날짜 변경 방법

01

## TR케어 로그인 > TR 챌린지 > 개인전 참여하기 > 인바디 측정 예약

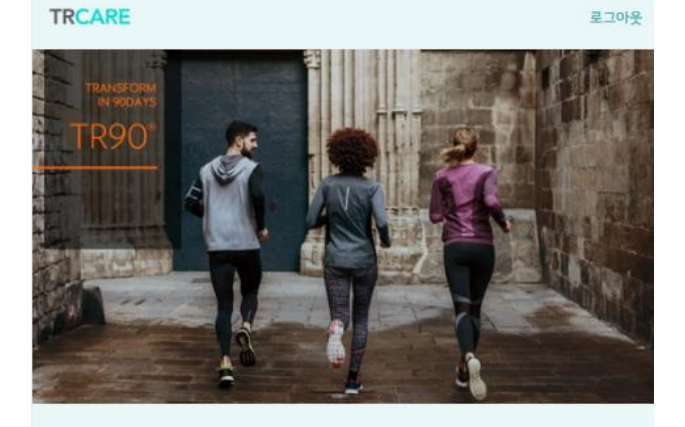

### TR 챌린지

### TR 챌린지란?

파마넥스를 대표하는 체중조절 이벤트인 TR 챌린지는 90일 동안 올바른 영양 섭취와 적절한 운동 습관을 제시하고 더불어 체중조절에 도움을 줄 수 있는 적 합한 건강기능식품을 섭취함으로써, 90일 동안 몸과 마음의 아름다운 변화를 만들 수 있도록 제안합니다.

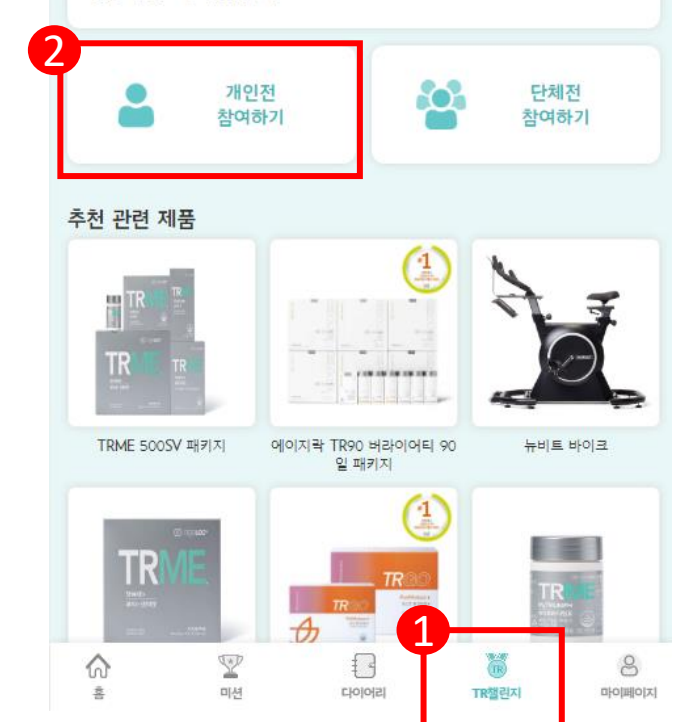

### ← TR 챌린지(개인전)

| 등록        | 2023년 10월 18일(수) 오전 10시 ~ 11월 5일(일) 밤 12시                                                              |
|-----------|----------------------------------------------------------------------------------------------------|
| 최초 인바디 측정 | - 최초 측정 : 2023년 10월 18일(수) ~ 11월 3일(금)<br>※ 주말 및 공휴일 제의<br>- 최초 & 최종 측정 : 2023년 11월 6일(월) ~ 11월 10일(금) |
| 최종 인바디 측정 | 2023년 11월 6일(월) ~ 11월 10일(금)                                                                           |
| 수상자 발표    | 추후 공지                                                                                                  |

• 인바디 측정 화상 상담 서비스 운영시간

- 최초 측정 화상상담 운영 시간 : 오전 10시 ~ 오후 6시

- 최초 & 최종 측정 화상상담 운영 시간 : 오전 10시 ~ 오후 9시

프로모션 유의 사항

- 동일한 회원번호로 등록된 공동자 분들도 TR90 챌린지 등록이 가능합니다. 단, TR90 챌린지 등록 전에 공동자 등록이 완료된 상태여야 합니다.
- 1인당 1개의 시리얼 넘버만 사용이 가능합니다.
- TR90 챌린지 등록 시 입력한 성별, 키, 생년월일을 인바디 검사 시에도 동일하게 입력해야 합니다.

입력한 정보가 일치하지 않는 경우, 수상에 불이익이 있을 수 있습니다.

### [TR 챌린지 공식 규정]

1. 등록기간

- 2023년 10월 18일(수) 오전 10시 ~ 11월 5일(일) 밤 12시
- 2. 자격기준
- 뉴스킨 코리아 브랜드 어필리에이트 & 멤버 (회원번호가 있는 회원)
- 미성년자, 혹은 공동자로 등록되지 않으신 분들은 참여 불가

3. 수상기준

- TR 챌린지 규정에 따라 뉴스킨 코리아쮸 에서 인정하는 TR 챌린지 참여 가능한 인바 디 모델을 통해 측정한 결과값에 따라서만 수상 대상이 선정되며, 측정 시 규정을 제 외한 어떠한 예외도 인정되지 않습니다.
- TR 챌린지는 1인 1회 측정을 원칙으로 진행 되며 뉴스킨 코리아㈜ 에서 인정하는 TR 챌린지 참여 가능한 인바디 모델로 체성분 측정 중 혹은 측정 후 측정 결과값에 대한 책임은 회원 본인에게 있으며, 결과값 미수긍으로 인한 재측정은 불가합니다.
- 인바디 측정 시 상담원 안내에 불응하여 발생된 인바디 측정 결과값에 대한 책임은 회원 본인에게 있으며, 정상적인 측정 행위를 방해하는 경우 등 현장에서 불미스러운 행위가 발생하는 경우 담당 직원들의 판단 하에 수상 대상에서 자동 탈락 처리됩니다.
- 인바디 측정 시 대리 측정 등 부정행위 발각 시 자동으로 팀과 개인 모두 탈락 처리됩

인바디 측정 예약

개인전 등록

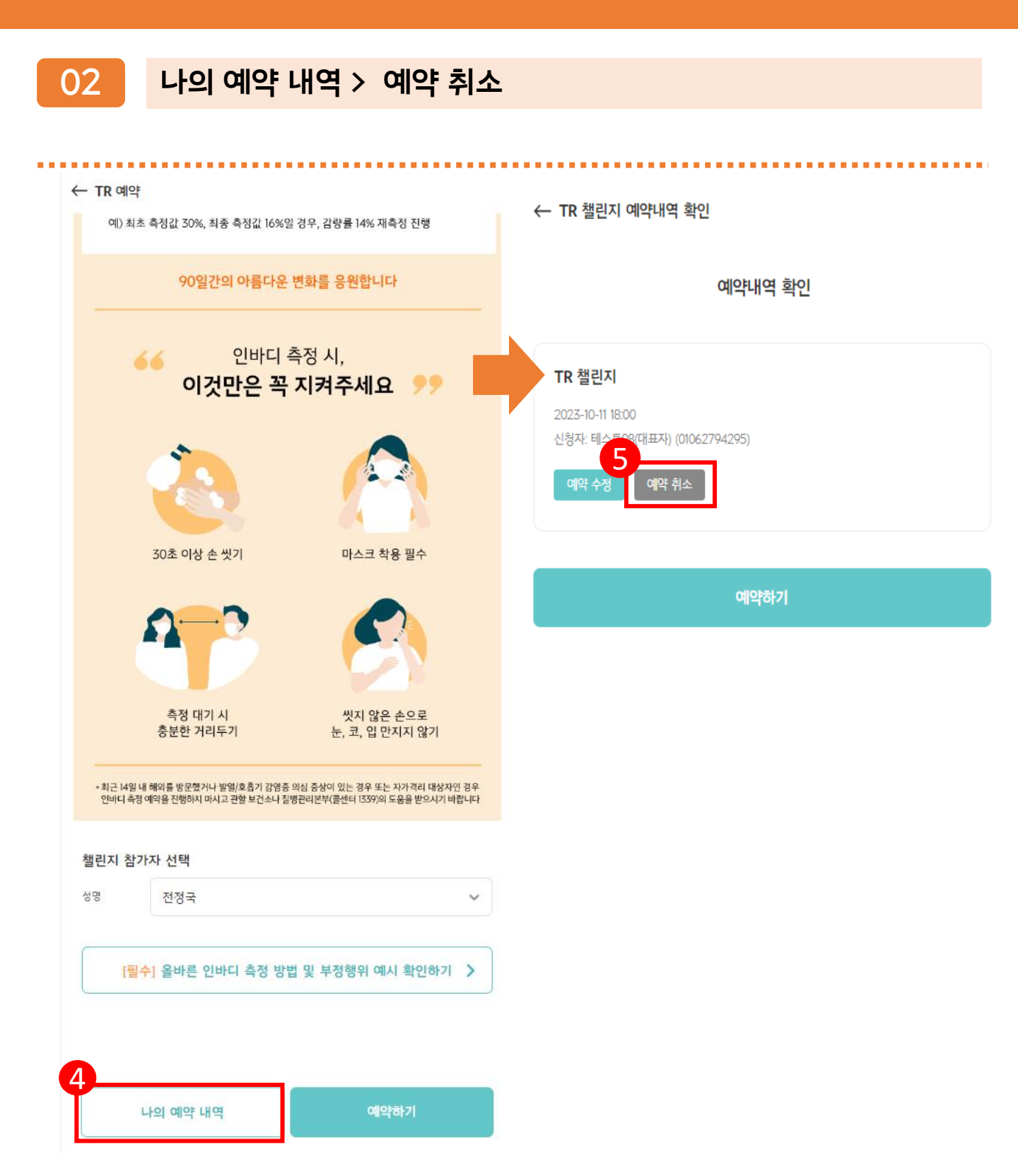

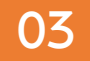

## 예약 취소 > TR 챌린지 예약 취소 알림톡 수신 확인 > 동일한 방식으로 재예약

| ← TR 챌린지 예약내역 확인 | 66 | 뉴스킨                                                                                                    |
|------------------|----|----------------------------------------------------------------------------------------------------|
| 예약내역 확인          |    | 알림쪽 노작<br>안녕하세요,<br>뉴스킨 코리아입니다.                                                                                                    |
| 종 년              |    | 뉴스킨 코리아입니다.<br>TR 챌린지 인바디 측정 예약이<br>취소되었습니다.<br>재예약을 원하시는 경우<br>TRCARE앱에서 예약하시기<br>바랍니다.<br>STEP 1. 애플앱스토어 or 구글<br>플레이에서 뉴스킨 VERA 다운로드<br>STEP 2. 뉴스킨 VERA 에서<br>TRCARE 앱 다운로드<br>STEP 3. TR 챌린지 예약<br>예약 취소 후, 예약 기간 동안 예약한<br>시간으로부터 1시간 이후의 시간<br>대로 자유롭게 변경이 가능합니다.<br>(단, 각 시간 대에 예약 자리가<br>남아있는 경우에만 예약이 가능하며,<br>측정 마지막 날은 변경 가능한 시간<br>대가 없을 수도 있으므로 이 점<br>유의하시어 미리 예약하시기<br>바랍니다.)<br>감사합니다. |
|                  |    | 재월 예류 스                                                                                                    |